## Chung Cheng High School (Yishun) - Google Meet Students' Guide

|                  | Pre – Lesson                                                                                                    |               |                              |  |  |
|------------------|----------------------------------------------------------------------------------------------------|---------------|------------------------------|--|--|
|                  | <ul> <li>a) Login to lesson using Icon Account</li> <li>b) User ID (full name in classlist): <u>Full_Name@students.edu.sg</u></li> <li>c) If you have forgotten your password, please go to school website -&gt; Useful Link -&gt; Student -&gt; Password Reset</li> <li>d) Be mindful of proper online social etiquette: <ul> <li>a. Use a quiet room</li> <li>b. Do not talk/text to classmates once you have joined lesson</li> <li>c. Turn off microphone (Tap mic on their screen) unless requested by teacher to turn it on</li> <li>d. Only 1 speaker at all times. i.e. everyone keep quiet when teacher/student is presenting/talking</li> <li>e. Turn on your video unless instructed by teacher to turn it off</li> </ul> </li> <li>e) Be punctual and login at the assigned schedule</li> </ul> |               |                              |  |  |
| Joining a Lesson |                                                                                                    |               |                              |  |  |
| 1<br>a           | Go to SLS<br>On announcement tab, click/copy and<br>paste google meet link on google web<br>browser                                                                                                    | Google Meet   | Sign in<br>What's your name? |  |  |
|                  |                                                                                                    |               | Your name                    |  |  |
| b                | Click Sign in                                                                                                    |               |                              |  |  |
|                  |                                                                                                    | Camera is off | Ask to join resent           |  |  |

| 2<br>a<br>b | Enter your Icon address<br>i.e. <u>abc@students.edu.sg</u><br>Do not use your personal email unless<br>instructed by your teacher<br>Enter your password and login | Google         Sign in         Use your Google Account         Imail or phone         Forgot email?         Not your computer? Use Guest mode to sign in privately.         Learn more         Create account |  |
|-------------|----------------------------------------------------------------------------------------------------|----------------------------------------------------------------------------------------------------|--|
| 3<br>a<br>b | Click Ask to join<br>Your teacher will add you into the<br>meeting shortly. Please wait.<br>Please turn on your video.                                             | Ready to join?                                                                                                    |  |